## **Conference Registration User Tutorial**

|                                   | CONTINUING EDUCATION EVENTS COMMUNITIES                            | APPLICATIONS RENEWALS STORE                                                                                                    |
|-----------------------------------|--------------------------------------------------------------------|----------------------------------------------------------------------------------------------------|
|                                   |                                                                    | Login Assistance                                                                                                    |
|                                   | Username                                                           | Important Note                                                                                                    |
|                                   |                                                                    | Your licence/individual account is separate from your<br>Certificate of Practice account due to Regulatory<br>Requirements. Follow the instructions below to retrieve<br>your user credentials.                  |
|                                   | Password                                                           |                                                                                                    |
|                                   |                                                                    | Username                                                                                                    |
|                                   | Keep me signed in                                                  | Your OAA username is "OAA" followed by your OAA<br>Account ID. e.g. "OAA12345". Note: Your OAA Account ID is<br>different than your licence or Certificate of Practice<br>number.                                |
|                                   | SIGN IN ->                                                         | If you have forgotten your username click "Forgot my username?" and enter your email address of record.                                                                                                    |
|                                   | Forgot username?   Forgot password?<br>Reset my password           | NOTE: If your licence / individual and Certificate of<br>Practice accounts use the same primary email address<br>you will not be able to retrieve your username and must<br>contact the OAA directly. See below. |
| <u>Registering</u><br>Under "Ever | <u>Your Personal Package</u><br>its," find "Virtual OAA Conference | <b>≥ 2022</b> "                                                                                                    |
|                                   | Ontario Association<br>of Architects                               |                                                                                                    |
|                                   |                                                                    |                                                                                                    |

OAA Events

Click the "Register Myself" button at the bottom of the instructions.

| Virtual OA                                                                                                    | A Conference 2                                                                                                    | 022                                                                                                    |
|----------------------------------------------------------------------------------------------------|----------------------------------------------------------------------------------------------------|----------------------------------------------------------------------------------------------------|
| Inspiring<br>Climate Action                                                                                                    | C President                                                                                                    |                                                                                                    |
| As we contin<br>climate emer<br>unimaginable<br>quickly chan<br>energy efficie<br>action! The ar<br>discussion. T<br>need to be m | ue to cope with a global pa<br>gency—needs our attentio<br>disaster. Buildings new ar<br>jing climate patterns and o<br>nov. The time for talking ar<br>chitecture profession mus<br>his is our most valuable co<br>ade. | ndemic, an even greater challenge—the<br>on and creative solutions. Our planet faces<br>of old must be resilient not only in the face of<br>disasters, but also in terms of carbon and<br>nd planning has passed. We now need<br>t insert creative thinking into the climate<br>ntribution to the collaborative decisions that |
| From May 11<br>sustainable p<br>We aim to ins                                                                                     | to 13, the 2022 OAA Confer<br>rojects that explore archit<br>pire you!                                                                                                    | rence will showcase creative ideas and<br>ectural thinking applied to the climate crisis.                                                                                                    |
| HOW TO RE                                                                                                    | GISTER:                                                                                                    |                                                                                                    |
| 1) Please sign<br>Forgot you                                                                                                    | in with your OAA Usernam<br>username? Click <u>here</u> to re                                                                                                    | ne.<br>esel it.                                                                                                    |
| 2) Once you I                                                                                                    | ave signed in, select "REG                                                                                                    | ISTER MYSELF*                                                                                                    |
| 3) Select "AD                                                                                                    | D" Virtual Conference and t                                                                                                    | hen "PROCEED TO CHECKOUT".                                                                                                    |
| If you are not                                                                                                    | an OAA member please cre                                                                                                    | ale a nonmember account.                                                                                                    |
| PAYMENT OF                                                                                                    | PTION S:                                                                                                    |                                                                                                    |
| <ol> <li>To pay by<br/>field and click<br/>Confirmation</li> </ol>                                                                | cheque OR online banking,<br>"SUBMIT ORDER" to recei<br>ria email, which also serves                                                                                                    | enter your name at the PURCHASE ORDER<br>we an automatically generated Order<br>as an invoice/receipt.                                                                                                    |
| 2) VISA and<br>company cha                                                                                                    | MasterCard payments are a<br>ges a non-refundable 2.5%                                                                                                    | ccepted. Please note the payment processing<br>convenience fee.                                                                                                    |
| NOTES:                                                                                                    |                                                                                                    |                                                                                                    |
| - In order to n<br>your individua                                                                                                 | ceive your Continuing Educ<br>l account. Practice account                                                                                                    | cation hours please ensure you login under<br>s will not receive Continuing Education hours;                                                                                                    |
| - The OAA wi                                                                                                    | email you the Platform Acc                                                                                                    | cess Link one day prior to the event                                                                                                    |
| If you have an                                                                                                    | y questions please email <u>C</u>                                                                                                    | onferenceregistration@osa.on.ca.                                                                                                    |
| Price 25.00                                                                                                    |                                                                                                    | REGISTER MYSELF                                                                                                    |
| When 5/11/2022 8:30 A                                                                                                    | M - 5/13/2022 5:30 PM                                                                                                    |                                                                                                    |
| Where Confer                                                                                                    | ence Platform                                                                                                    | REGISTER SOMEONE<br>ELSE                                                                                                    |
|                                                                                                    |                                                                                                    | Last day to register is 5/9/2022<br>My registration status: Not registered                                                                                                    |

Click "Add" the Virtual Conference Registration, followed by "Proceed to Checkout"

Note: If you would like to see a copy of the <u>Agenda-At-a-Glance</u>, you can click on the "**Virtual Conference Registration**" link and the schedule will open in a pop-up window.

| Program             |                      |                            |  |
|---------------------|----------------------|----------------------------|--|
| Only display progra | am items in registra | ant's itinerary            |  |
| Wednesday, 11       | May 2022             |                            |  |
| 5/11/2022           | Virtual Confe        | erence Registration        |  |
|                     | Click on link        | above for virtual schedule |  |
| ADD $\rightarrow$   | Price                | 0.00                       |  |
|                     | Time                 | 5/11/2022 - 5/13/2022      |  |

Select your payment method and then click "Submit Order" to complete your registration.

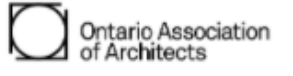

 CONTINUING EDUCATION
 EVENTS
 COMMUNITIES
 APPLICATIONS
 RENEWALS
 STORE

 Member Services
 = Cart

 Please review your cart before checking out.

 Payment Options
 Instructions

 • Payment by Cheque
 • Payment by Online Banking
 • Payment by Interac e-Transfer
 • Payment by Visa or Mastercard

 • Payment by Visa or Mastercard

If paying in US funds, please follow the directions on the OAA Website to ensure the payment meets the OAA's requirements. <u>More Information</u>

Click on "Submit Order" below to finalize your order.

## Shopping Cart

| Items                       |          |       |       |        |
|-----------------------------|----------|-------|-------|--------|
| Item                        | Quantity | Price | Total |        |
| Virtual OAA Conference 2022 | 1        | 25.00 | 25.00 | Remove |

UPDATE  $\rightarrow$ 

## Cart Charges

| Item Total              | 25.00 |
|-------------------------|-------|
| Shipping                | 0.00  |
| Handling                | 0.00  |
| TRANSACTION GRAND TOTAL | 25.00 |

Promotional Code:

SUBMIT ORDER ->